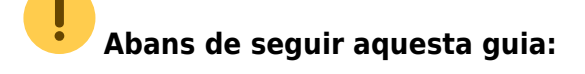

Realitza la descàrrega del programari lliure QGIS seguint aquest enllaç.

## Generació de plànols georeferenciats (GeoJSON) mitjançant QGIS

| <ol> <li>Cliqueu a l'opció Afegir capa vectorial:</li> </ol>                         |
|--------------------------------------------------------------------------------------|
| ×                                                                                    |
| <ol> <li>Seleccionar la capa (arxiu .shp o shapfile):</li> </ol>                     |
| ×                                                                                    |
| ×                                                                                    |
| 3. Seleccionar el sistema de referència de coordenades o projecció de l'arxiu:       |
| ×                                                                                    |
| <ol> <li>Un cop afegida la capa, botó de la dreta&gt; Desa com:</li> </ol>           |
| ×                                                                                    |
| 5. Desar en format GeoJSON i en SRC (projecció) seleccionar: EPSG: 3847:             |
| ×                                                                                    |
| Si la projecció no figura en el desplegable, cliqueu el botó de la dreta:            |
| ×                                                                                    |
| 6. Cercar la projecció EPSG: 3847 en el següent quadre de diàleg i afegir-la:        |
| ×                                                                                    |
| 7. L'arxiu GeoJSON generat és el que s'ha afegit com a capa al mapa genèric del GCQ: |
| ×                                                                                    |
|                                                                                      |

From: http://wiki.itec.cat/ - Wiki
Permanent link:
http://wiki.itec.cat/doku.php?id=ca:tcqi:tcqi\_modulos:tcqi\_gcq:seguimiento:localizacion\_gis:planos\_geojson
Last update: 2018/02/09 10:28

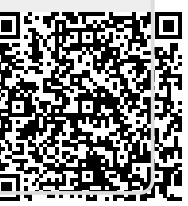